# CL511

# 吸頂攝錄展臺

# (Document Camera)

使用手冊-繁體中文

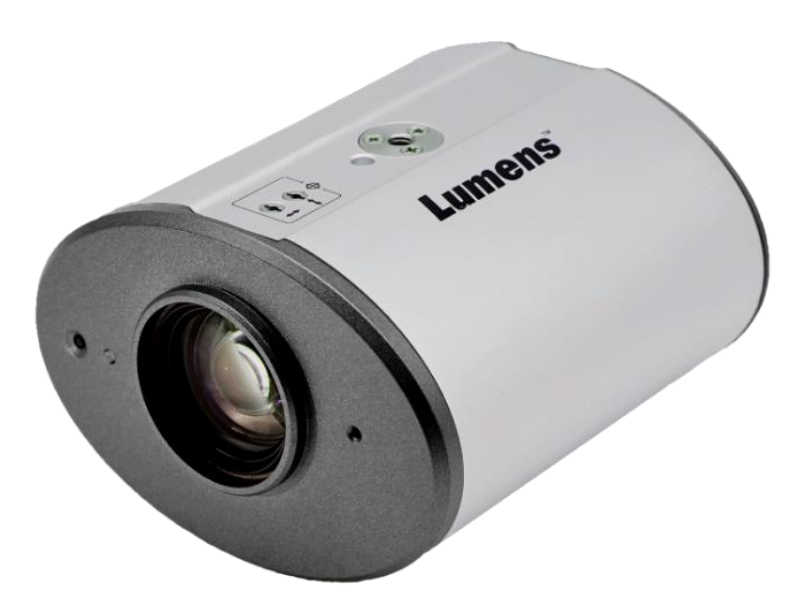

[重要]

最新版本之快速操作手冊、各國語系的使用手冊、 軟體、驅動程式等,請至Lumens網站下載 <u>https://www.MyLumens.com/support</u>

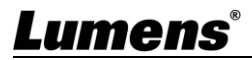

| 第 | 1  | 章   | 配件清單            | 2   |
|---|----|-----|-----------------|-----|
| 第 | 2  | 章   | 產品功能介紹          | 3   |
|   |    | 2.1 | 產品外觀            | 3   |
|   |    | 2.2 | LED 燈號指示說明      | 4   |
| 第 | 3  | 章   | 安裝說明            | 5   |
|   |    | 3.1 | 尺寸              | 5   |
|   |    | 3.2 | 簡報者與文件相對位置      | 6   |
|   |    | 3.3 | 安裝前準備           | 7   |
|   |    | 3.4 | 安裝步驟            | 7   |
|   |    | 3.5 | 系統連接圖           | 8   |
| 第 | 4  | 章   | 開始使用            | 9   |
| 第 | 5  | 章   | 遙控器按鍵與螢幕選單介紹    | 10  |
|   |    | 5.1 | 遙控器按鍵功能說明       | .10 |
|   |    | 5.2 | 螢幕選單            | .11 |
|   |    | 5.3 | 設定選單            | .12 |
| 第 | 6  | 章   | 常用功能說明          | 14  |
| 第 | 7  | 章   | 網路功能設定說明        | 17  |
|   |    | 7.1 | 系統需求            | .17 |
|   |    | 7.2 | 攝錄展台連接網路        | .17 |
|   |    | 7.3 | 使用瀏覽器觀看畫面       | .18 |
|   |    | 7.4 | 使用 RTSP 播放器觀看畫面 | .19 |
|   |    | 7.5 | 網頁功能說明          | .20 |
| 第 | 8  | 章   | 輸出解析度切換         | 25  |
|   |    | 8.1 | 輸出解析度切換         | .25 |
| 第 | 9  | 章   | 常見問題排除          | 26  |
| 第 | 1( | 0 章 | f 安全指示          | 27  |
| 版 | 槢  | [ 資 | :訊              | 30  |

目 錄

# Lumens®

# 第1章 配件清單

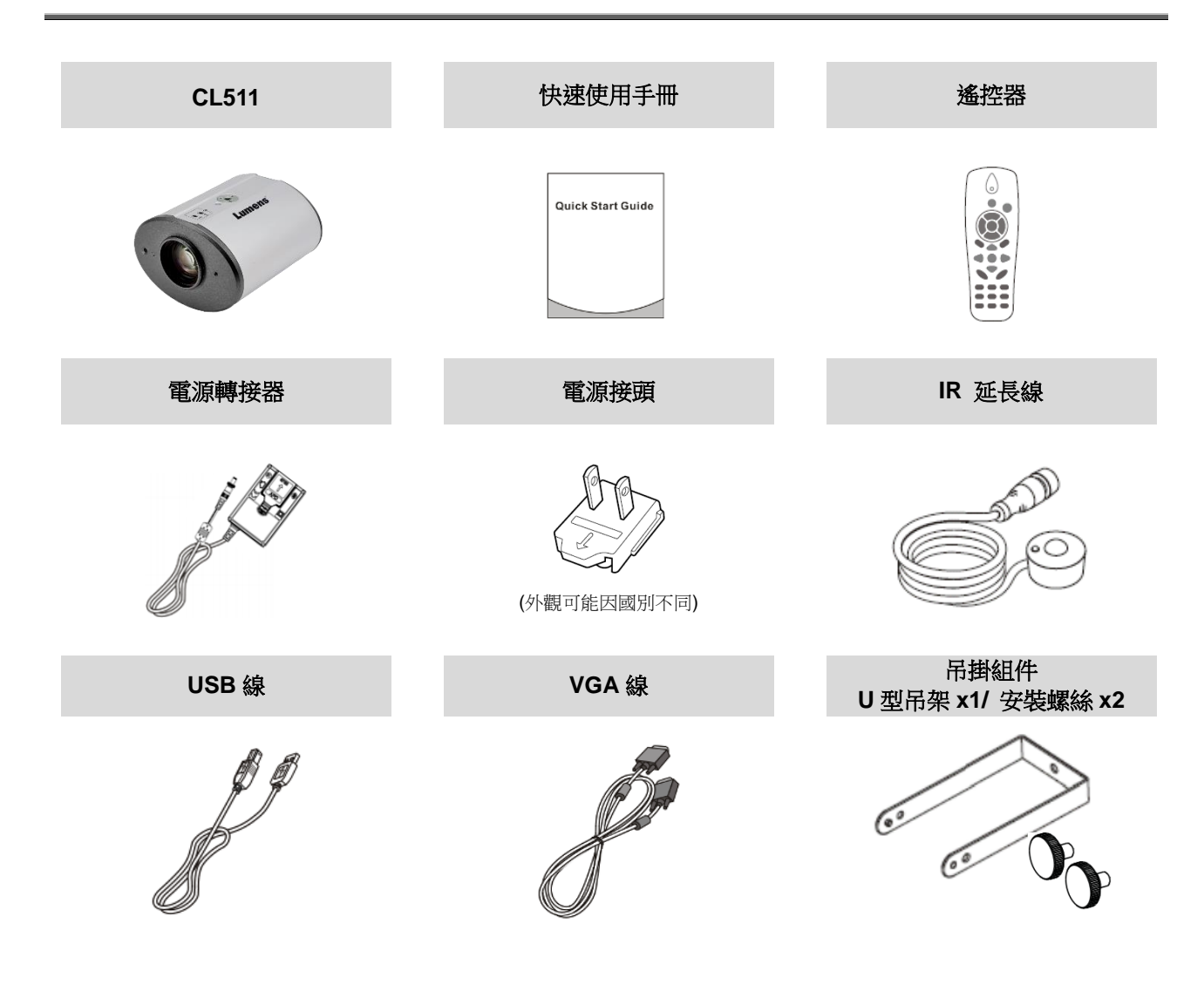

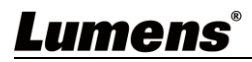

# 第2章 產品功能介紹

## 2.1 產品外觀

2.1.1 正面

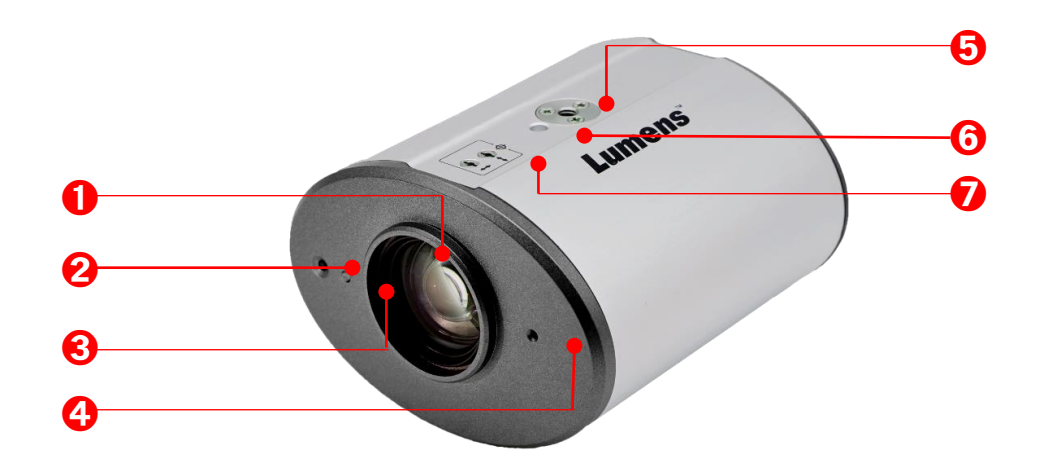

| NO. | 項目       | 功能說明                        |
|-----|----------|-----------------------------|
| 1.  | 攝錄鏡頭     | 30x 高清攝像鏡頭                  |
| 2.  | IR 接收    | IR 接收器                      |
| 3.  | LED 顯示燈  | 顯示攝錄展台狀態,請參考 2.2 LED 燈號指示說明 |
| 4.  | 雷射標記 LED | 顯示雷射標記                      |
| _   | 鎖孔       | 規格 1/4"-20 UNC              |
| Э.  |          | 可搭配配件支架安裝於天花板或將機器鎖固於三角架     |
| 6.  | 定位孔      | 三角架定位孔                      |
| 7.  | 雷射標記調整螺絲 | 可調整雷射標記位置                   |

# Lumens®

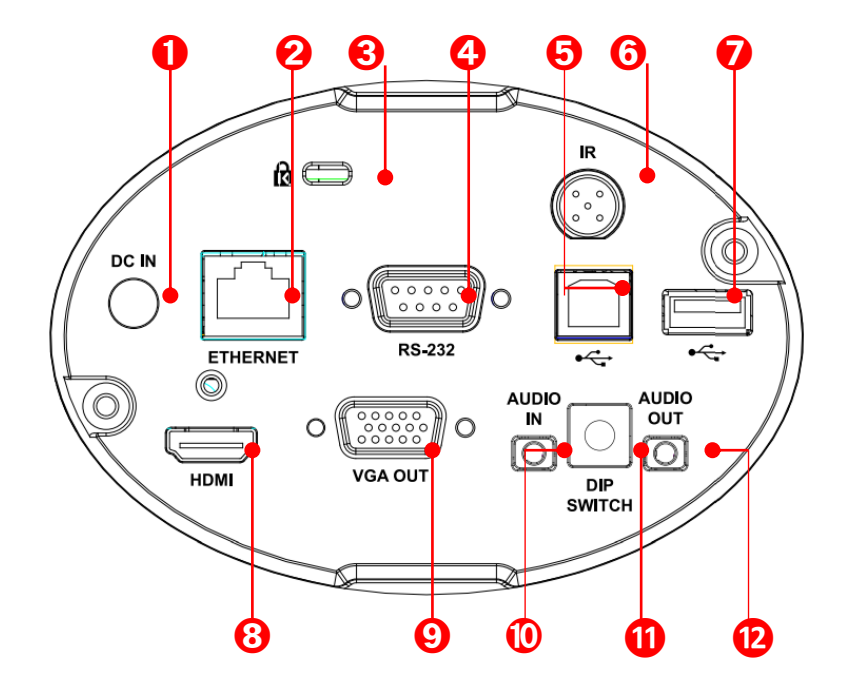

| NO. | 項目                                          | 功能說明                                  |
|-----|---------------------------------------------|---------------------------------------|
| 1.  | DC 12V 電源接□                                 | AC power 供電連接端口                       |
| 2.  | 網路連接端口                                      | 網路線連接孔,支援 PoE+(IEEE802.3at)之路由器或集線器供電 |
| 3.  | Kensington 鎖孔                               | 安全鎖插槽                                 |
| 4.  | <b>RS-232</b> 輸入                            | 支援 RS-232 控制攝錄展台                      |
| 5.  | USB2.0 端口(Type B)                           | 連接電腦 USB 端□,提供 USB 訊號影像               |
| 6.  | IR 連接孔                                      | 可搭配 IR 延長器使用                          |
| 7.  | USB2.0 端口(Type A) 連接隨身碟讀取/儲存檔案 或 連接滑鼠操作攝錄展台 |                                       |
| 8.  | HDMI 輸出                                     | 連接顯示器輸出 HDMI 畫面                       |
| 9.  | VGA 輸出                                      | 連接顯示器輸出 VGA 畫面                        |
| 10. | 音訊輸入                                        | 3.5mm Line In                         |
| 11. | DIP SWITCH                                  | 調整解析度設定,預設為 1080p 60hz 30fps          |
| 12. | 音訊輸出                                        | 3.5mm Line Out                        |

## 2.2 LED 燈號指示說明

| 狀態       | 燈號   |
|----------|------|
| 開機中(初始化) | 藍燈閃爍 |
| 使用中      | 藍燈   |
| 關機中      | 紅燈閃爍 |
| 關機(待機狀態) | 紅燈   |

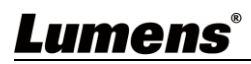

# 第3章 安裝說明

## 3.1 尺寸

- 3.1.1 CL511 尺寸
  - 長x寬x高: 126 x 142 x 86 mm
  - 重 量 : 0.85Kg (未含鈑金)

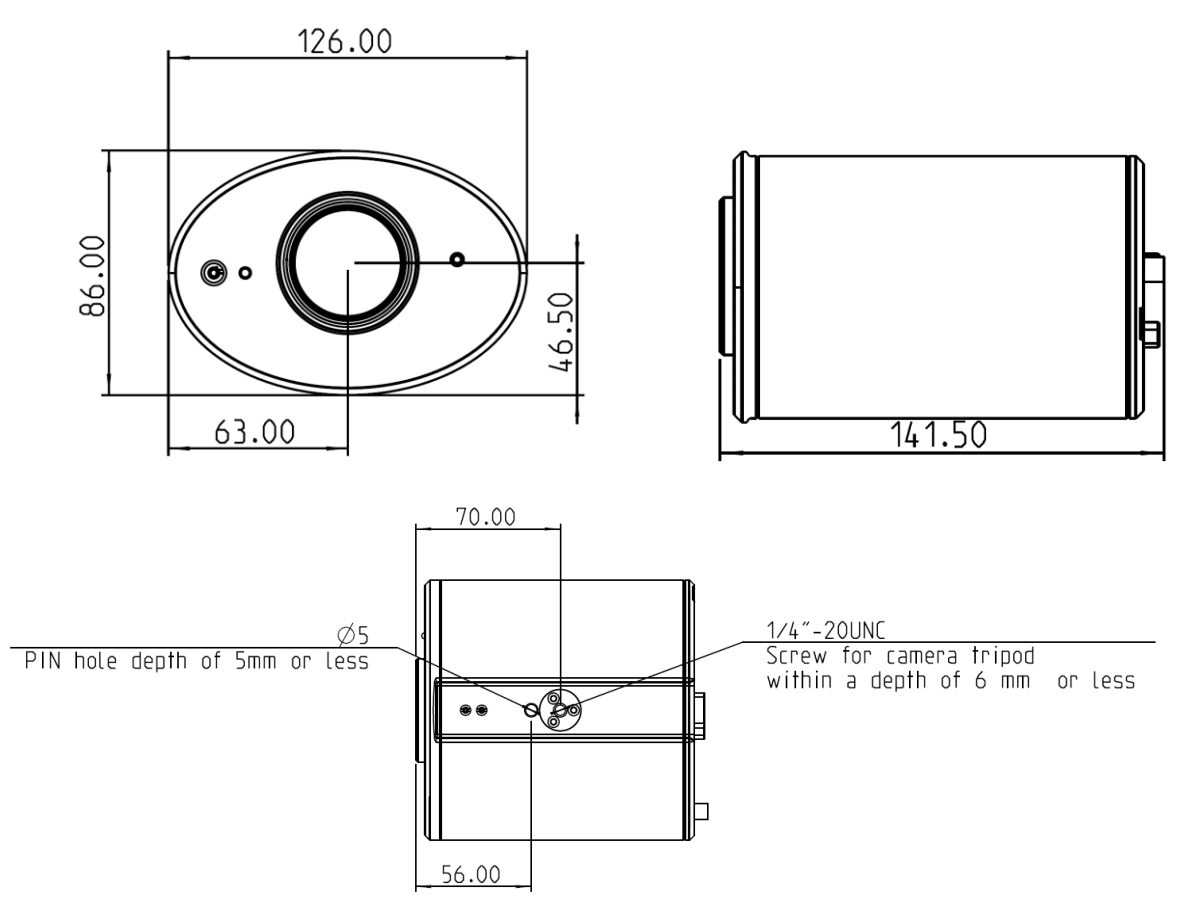

3.1.1.1 CL511 加上 U 型吊架尺寸

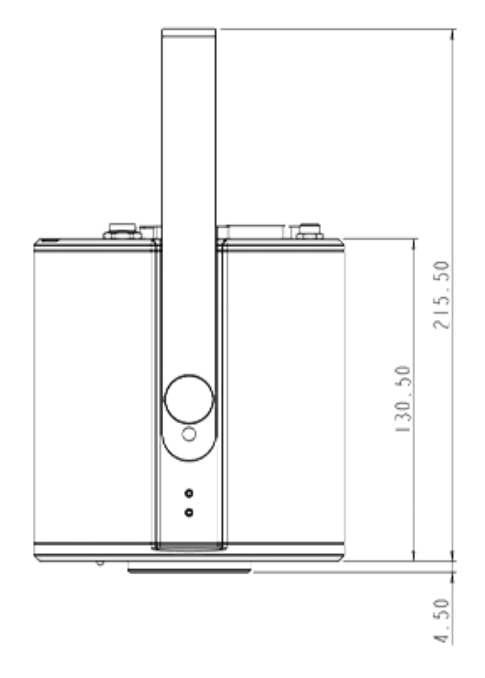

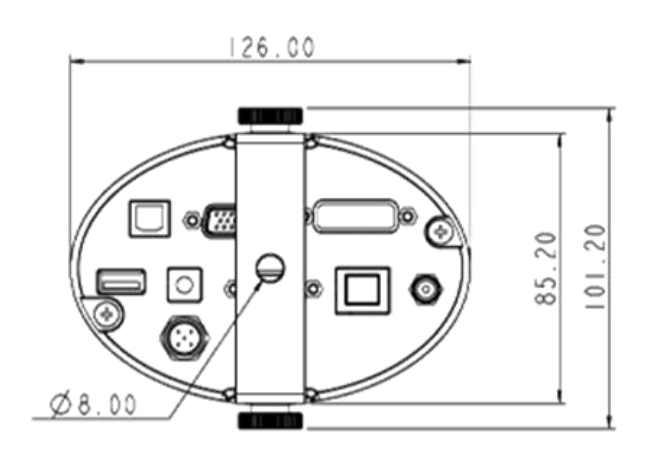

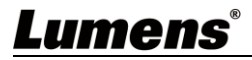

#### 3.1.1.2 U 型吊架 尺寸

<說明> 請安裝人員依據 U型吊架固定孔之尺寸準備螺桿吊架(螺桿吊架請使用符合 UL 安全認可之吊架

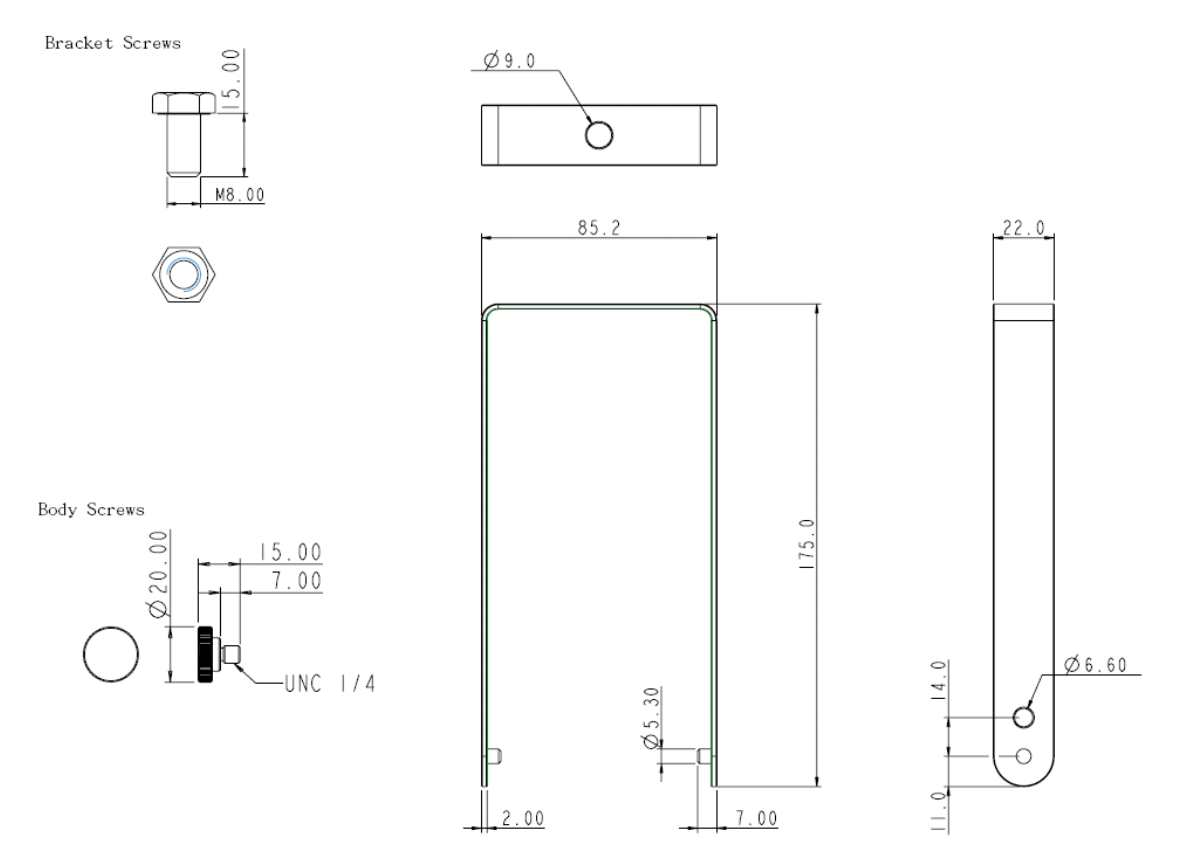

## 3.2 簡報者與文件相對位置

● 為確保最佳效果,機台安裝完成後,鏡頭與被攝物品距離建議為 2-5 公尺

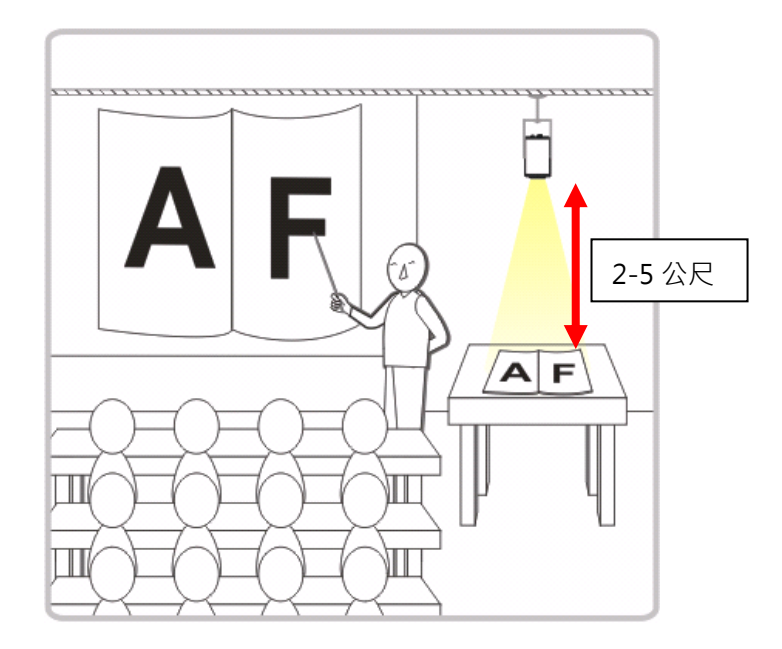

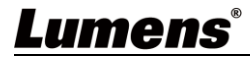

### 3.3 安裝前準備

CL511 吸頂攝錄展台的安裝和連接需要專門的技巧,請用戶於自行安裝時,依照安裝 程序循序安裝,且確認設備之安裝穩定牢固,並注意自身安全,避免意外。

- 3.3.1 安裝前準備
  - 確認安裝環境的安全性,請勿將機體安裝於不可靠之天花板或易於掉落之處,以免發生 意外。
  - 請先檢查箱內之配件是否齊全,若有缺件,請與供應商連絡並告知短缺之配件,且請保 持箱體配件之完整。
  - ▪安裝前須事先規劃 CL511 安裝的位置,請依照下列項目規劃安裝的位置
    - a. 確認取像物件的擺設位置。
    - b. 依照取像位置 計算出機器需吊掛的高度,如果該高度無法安裝,則需變更取像物件的擺設位置。
  - 備妥以下安裝工具,以利安裝方便,縮短安裝時間。
    - a. CL511 箱內之配件
    - b. 吊掛組件(天花板吊架、吊架固定螺絲 1/4-UNC\*4pcs)
    - c. 鑽孔機、螺絲起子
    - **d**. 梯子

### 3.4 安裝步驟

- a. 依輸出設備規格調整輸出解析度設定
  - ■請參考 第8章 輸出解析度切換
  - ■依地區不同適用頻率請參<mark>附件一</mark>
- b. 用配件螺絲組裝 U 型吊架及展台
- c. 請依螺桿吊架說明安裝螺桿吊架至天花板
- d. 將展台鎖固至螺桿吊架即完成安裝
- e. 初次使用,請設定取像中心位置及 AF Table 資料
  ■請參考 <u>第4章 開始使用 5.影像校正設定</u>

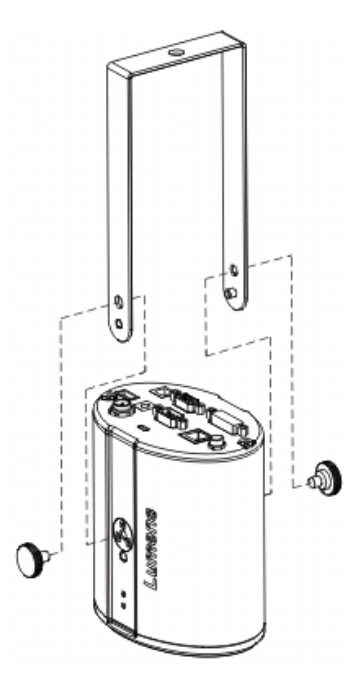

# **Lumens**<sup>®</sup>

## 3.5 系統連接圖

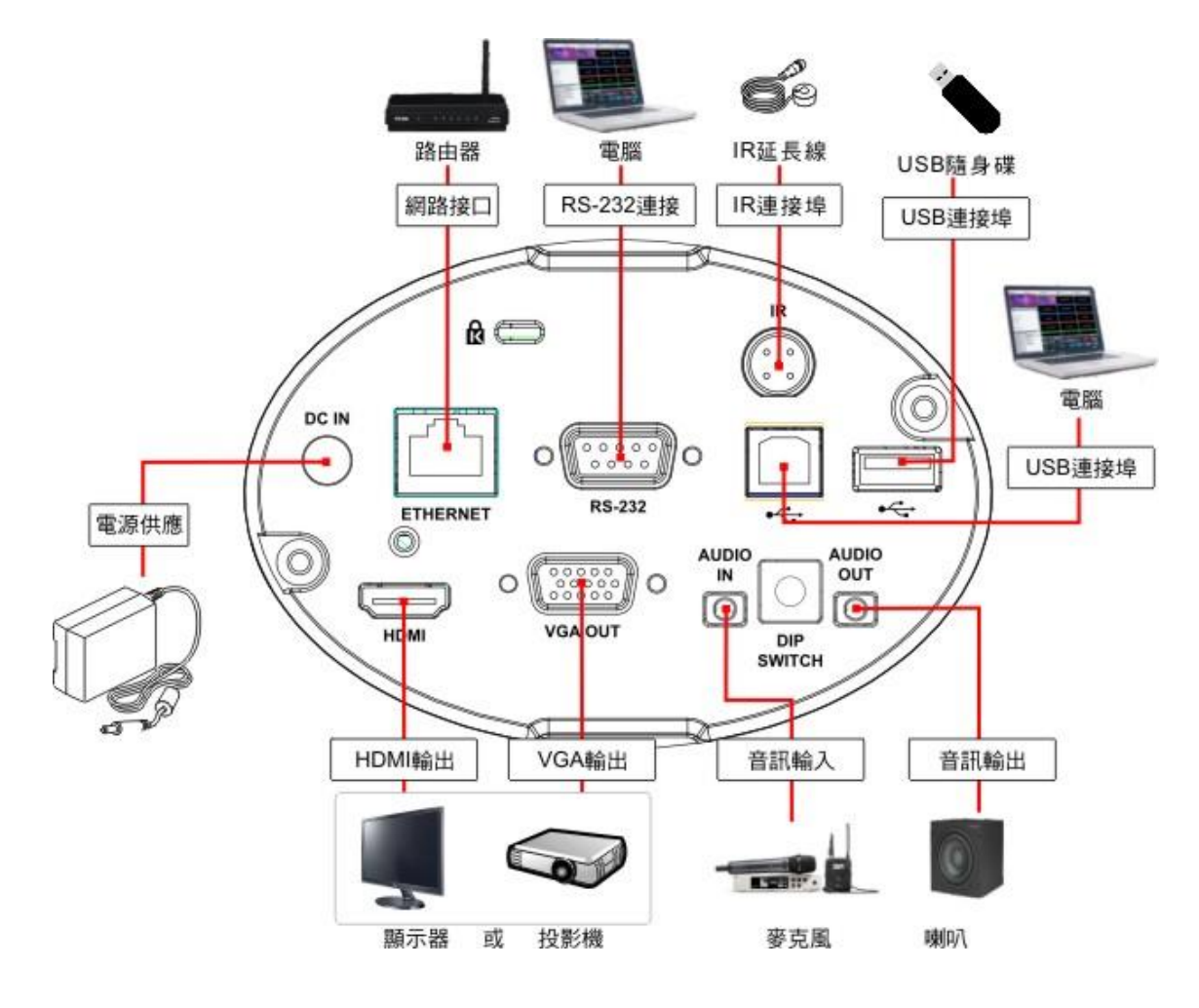

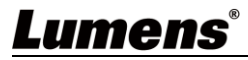

8

# 第4章 開始使用

- 1. 放置投影物件至鏡頭下。
- 2. 按下遙控器上 [POWER] 🕛 開啟電源。
- 3. 按下遙控器上 [AUTO TUNE] 📻 按鍵可調整影像至最佳化。
- 4. 現在你可以開始教學或簡報。

#### <注意>初次使用,請依以下步驟進行影像校正設定

- 5. 影像校正設定
  - 設定取像中心位置
    - a. 開啟雷射標記⊕: 按下遙控器上[LASER] 🗞
    - b. 開啟中心定位標記〇: 遙控器依序按下[FREEZE] 🎑 > [DEL] 面 >[LEFT] 📢
    - c. 使用內六角起子調整,將畫面中偏移的十字雷射標記調至藍色定位標記中心點

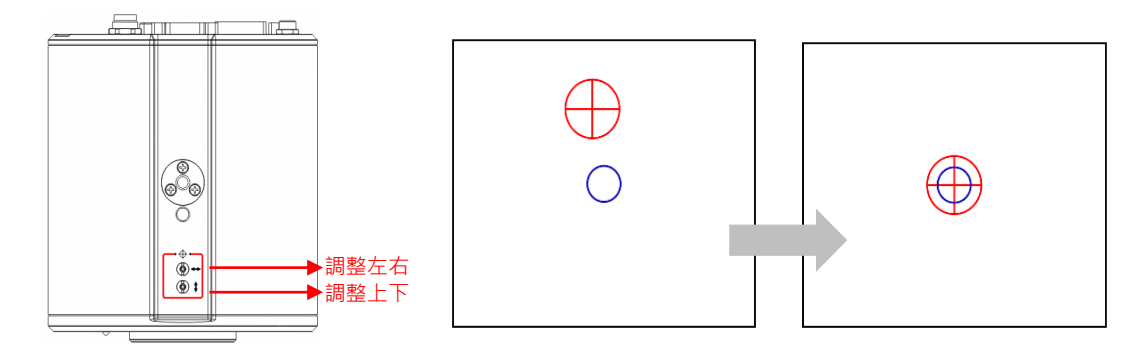

■ 設定 AF Table

此資料之建立可加速 AF 執行速度。

- a. 進入 Service 螢幕選單: 遙控器依序按 [FREEZE] 🧶 > [DEL] 🐽 > [ENTER] 🕘
- b. 點選[FOCUS]> [ENTER] 執行

<說明>依據場景不同,執行時間約3-5分鐘

| ISP       | ERR       |      | FOCUS |       |
|-----------|-----------|------|-------|-------|
| Focus T   | able      |      |       | Enter |
| [INFO.] ; | Done 0xAA |      |       |       |
| 0797      | 0851      | 0930 | 1039  | 1147  |
| 1268      | 1330      | 1352 | 1360  | 1364  |
| 1368      | 1373      | 1371 | 1369  | 1366  |
| 1355      | 1335      | 1304 | 1265  | 1237  |
| 1188      | 1159      | 1125 | 1088  | 1047  |
| 1003      | 0955      | 0902 | 0844  | 0781  |
| 0711      | 0679      |      |       |       |

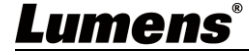

# 第5章 遙控器按鍵與螢幕選單介紹

## 5.1 遙控器按鍵功能說明

■ 以下依英文字母順序排列。

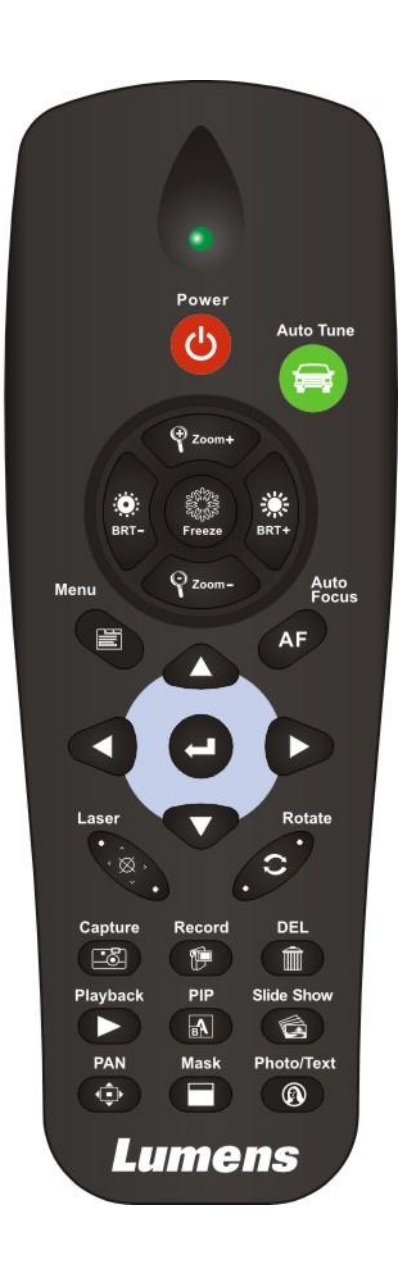

| 項目                                           | 說明                                          |  |  |  |
|----------------------------------------------|---------------------------------------------|--|--|--|
| 0                                            | 開/關機。                                       |  |  |  |
| <b>∢</b> , <b>&gt;</b> , <b>∧</b> , <b>∀</b> | 左、右、上、下鍵選擇所需功能                              |  |  |  |
| AF                                           | 自動調整影像焦距                                    |  |  |  |
| AUTO TUNE                                    | 自動調整影像最佳亮度及焦距                               |  |  |  |
| BRT+/-                                       | 調整影像亮度                                      |  |  |  |
| CAPTURE                                      | 擷取影像                                        |  |  |  |
| DEL                                          | 刪除影像檔案                                      |  |  |  |
| ENTER                                        | 進入/執行功能選項                                   |  |  |  |
| FREEZE                                       | 凍結影像,將目前影像暫停於螢幕上,再按一次解除                     |  |  |  |
| LASER                                        | 開啟/關閉 雷射標記                                  |  |  |  |
| MASK                                         | 進入遮罩(Mask) / 強調(Spotlight) 模式               |  |  |  |
| MENU                                         | 開啟螢幕選單/ 跳離選單                                |  |  |  |
| PAN                                          | 開啟/ 關閉畫面局部放大模式                              |  |  |  |
| PHOTO/TEXT                                   | 選擇影像模式(圖片/ 文字/ 灰階)                          |  |  |  |
| PIP                                          | 影像比對(比較即時影像與儲存影像)                           |  |  |  |
| PLAYBACK                                     | 讀取儲存的檔案                                     |  |  |  |
| RECORD                                       | 錄製動態影像,按下[RECORD] 錄製影像;再按一下<br>[RECORD] 結束。 |  |  |  |
| ROTATE                                       | 畫面旋轉 0°/90°/180°/270°/翻轉/鏡像                 |  |  |  |
| SLIDE SHOW                                   | 以投影片模式播放圖片或影片                               |  |  |  |
| ZOOM +/-                                     | 放大及縮小影像                                     |  |  |  |

# Lumens®

### 5.2 螢幕選單

### 5.2.1 主選單

使用遙控器按 [MENU],叫出螢幕選單。

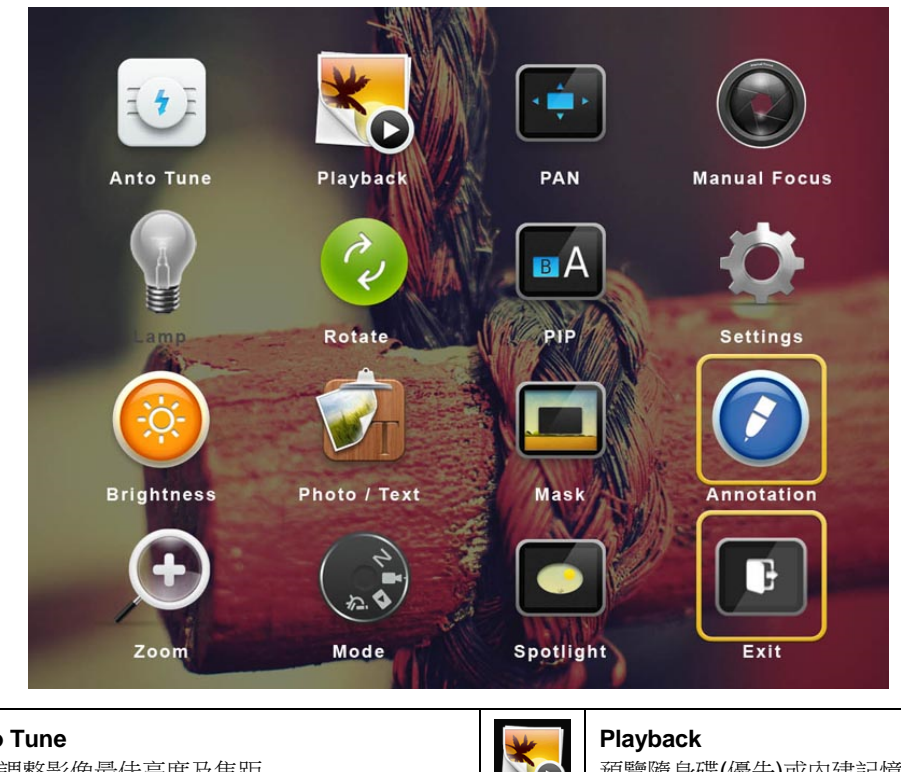

| H  | Auto Tune<br>自動調整影像最佳亮度及焦距 | *   | Playback<br>預覽隨身碟(優先)或內建記憶卡中的圖片或影片              |
|----|----------------------------|-----|-------------------------------------------------|
|    | PAN<br>開啟/ 關閉畫面局部放大模式      |     | Manual Focus<br>手動對焦                            |
|    | (未支援)                      | ~~  | Rotate<br>畫面旋轉 0°/ 90°/ 180°/ 270°/ 翻轉/ 鏡像      |
| BA | PIP<br>比對即時影像與儲存影像         | Q   | <b>Settings</b><br>各項功能設定                       |
|    | Brightness<br>調整影像亮度       |     | <b>Photo/Text</b><br>選擇 圖片 / 文字 / 灰階 模式         |
|    | Mask<br>開啟遮罩操作模式           |     | Annotation<br>在影像上新增註解、做記號<br>*USB 連接滑鼠時,可開啟此功能 |
| +  | <b>Zoom</b><br>放大及縮小影像     | 2 H | <b>Mode</b><br>選擇影像模式                           |
|    | Spotlight<br>開啟強調操作模式      | Ē   | Exit<br>離開螢幕選單                                  |

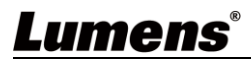

## 5.3 設定選單

## 5.3.1 螢幕選單

| 第一層                          | 第二層                       |                                        |  |  |
|------------------------------|---------------------------|----------------------------------------|--|--|
| 主項次                          | 次項次                       | 少月日前元9月                                |  |  |
|                              | 拍攝模式(Capture Mode)        | 左右鍵選擇拍攝影像模式(單張拍攝/ 定時拍攝/ 錄影/ 關閉)        |  |  |
|                              | 竹攝時間長度(Capture Time)      | 左右鍵選擇拍攝時間。設定範圍為 1~72 小時                |  |  |
|                              | 扣捕时间天反(Capture Time)      | <說明>當拍攝影像模式設定為定時拍攝時,才有作用               |  |  |
| 拍摄                           | 拉摄問隔(Capture Interval)    | 左右鍵選擇拍攝間隔。設定範圍為3秒~5分鐘                  |  |  |
| <sup>1口)聑</sup><br>(Capture) |                           | <說明>當拍攝影像模式設定為定時拍攝時,才有作用               |  |  |
| (Capture)                    | 影像畫質(Image Quality)       | 左右鍵選擇拍攝影像及錄製影像的畫質                      |  |  |
|                              | 時間&日期(Date & Time)        | 設定 SNTP 伺服器 及手動設定系統時間                  |  |  |
|                              | 串流(Stream)                | 選擇 Ethernet 或 USB 功能                   |  |  |
|                              |                           | <說明>Ethernet/USB 只能擇一輸出,無法同時輸出         |  |  |
|                              | 影像播放(Slide Show)          | 以投影片模式播放随身碟(優先)或內建記憶卡中的圖片或影片           |  |  |
|                              | 播放時問 <b>(Delay)</b>       | 左右鍵選擇影像換頁時間                            |  |  |
| 儲存                           |                           | 設定範圍為 0.5 秒~10 秒 或 手動模式切換              |  |  |
| (Storage)                    | 複製至隨身碟(Copy To USB Disk)  | 複製內建記憶卡檔案至隨身碟                          |  |  |
|                              | 刪除全部檔案(Delete All)        | 刪除隨身碟(優先)或內建記憶卡中的全部圖片                  |  |  |
|                              | 格式化 <b>(Format)</b>       | 執行隨身碟(優先)或內建記憶卡格式化                     |  |  |
|                              | 自動曝光(Auto Exposure)       | 隨著外部環境改變,使亮度表現最佳化                      |  |  |
|                              | 自動白平衡(Auto White Balance) | 隨著外部的光源及顏色變化,使畫面顏色表現正確                 |  |  |
| 沈生                           | 音量輸出(Audio Out Volume)    | 使用左右鍵調整音訊輸出音量                          |  |  |
| <sup>1王仰]</sup>              | 音訊輸入音量(Audio In Levels)   | 使用左右鍵調整音訊輸入音量                          |  |  |
|                              | 放大倍率限制(Zoom Limit)        | 設定 Zoom 放大倍率                           |  |  |
|                              | 自動開機(Auto Power On)       | 接上電源後自動開機                              |  |  |
|                              | IP 位址(IP Address)         | 顯示 IP 位址 (若無連接路由器,預設為 192.168.100.100) |  |  |
|                              | 語言(Language)              | 支援多國語言設定(預設為英文)                        |  |  |
|                              | 密碼鎖定(Lock Down)           | 開啟/ 關閉密碼鎖定。選擇 [開啟],可設定開機密碼             |  |  |
|                              | 白動刪除(Auto Frase)          | 開啟/ 關閉自動刪除。                            |  |  |
|                              |                           | 選擇[開啟],關機時會自動清除己儲存的影像。                 |  |  |
| 進階設定                         | 載入設定 (Preset Load)        | 載入儲存的設定值                               |  |  |
| (Advanced)                   | 儲存設定(Preset Save)         | 依目前的影像模式,儲存其設定值                        |  |  |
|                              | 開機畫面設定                    | 围的 [開闢機畫而設定] 視察                        |  |  |
|                              | (Splash Screen Settings)  | 77  双旦山以仁]   兀凶                        |  |  |
|                              | 出廠設定(Factory Reset)       | 恢復出廠預設值操作                              |  |  |
|                              | 韌體版本(Firmware Version)    | 顯示韌體版本                                 |  |  |

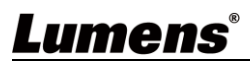

#### 5.3.2 遮罩模式螢幕選單(Mask Mode)

| 功能項目              | 功能說明                     |
|-------------------|--------------------------|
| 即時影像(Live)        | 按 [ENTER] 確認,回到即時影像。     |
| 穿透率(Transparency) | 左右鍵調整遮罩的透明度。             |
| 移動距離(Step)        | 左右鍵選擇遮單移動距離大小。           |
| 垂直尺寸(V Size)      | 左右鍵調整遮罩垂直高度。             |
| 水平尺寸(H Size)      | 左右鍵調整遮罩水平長度。             |
| 離開(Exit)          | 按 [ENTER] 確認,離開遮罩模式螢幕選單。 |

#### 5.3.3 強調模式螢幕選單(Spotlight Mode)

| 功能項目              | 功能說明                     |  |  |
|-------------------|--------------------------|--|--|
| 即時影像(Live)        | 按 [ENTER] 確認,回到即時影像。     |  |  |
| 形狀(Shape)         | 左右鍵選擇強調區塊的形狀。            |  |  |
| 穿透率(Transparency) | 左右鍵調整強調模式的外框透明度。         |  |  |
| 移動距離(Step)        | 左右鍵選擇強調區塊的移動距離大小。        |  |  |
| 垂直尺寸(V Size)      | 左右鍵調整強調區塊高度。             |  |  |
| 水平尺寸(H Size)      | 左右鍵調整強調區塊寬度。             |  |  |
| 離開(Exit)          | 按 [ENTER] 確認,離開強調模式螢幕選單。 |  |  |

#### 5.3.4 畫面設定選單(Splash Screen Setting)

| 功能項目                                   | 功能說明                      |  |  |
|----------------------------------------|---------------------------|--|--|
| 設定開機畫面(Power On Image Setting)         | 選擇 預設/自訂 開機畫面             |  |  |
| 開機畫面顯示時間(Power On Logo Show Time)      | 設定畫面顯示時間,可調整 4~30 秒       |  |  |
| 避擇閉機書西(Power On Image Select)          | 選擇開機畫面。                   |  |  |
| 医择用 <u>候童</u> 面(Fower On Image Select) | <說明>圖片僅支援 JPEG 格式         |  |  |
| 離開(Exit)                               | 按 [ENTER] 確認,離開開關機畫面設定視窗。 |  |  |

### 5.3.5 註解工具(Annotation)

USB(Type A)連接滑鼠後,點擊滑鼠右鍵可開啟螢幕選單上 ☑ 繪圖功能, 鼠標停留於畫面右側可開啟繪圖菜單。 <說明> USB 畫面與滑鼠繪圖只能擇一使用,若需使用滑鼠繪圖功能,請移除 USB 線材

| 圖示 | 說明     | 圖示 | 說明   | 圖示      | 說明                          |
|----|--------|----|------|---------|-----------------------------|
|    | 自訂工具 1 |    | 橡皮擦  | <b></b> | 開啟註解工具設定選單<br>可設定工具/ 顏色/ 線寬 |
| 2  | 自訂工具 2 |    | 清除全部 | ×       | 離開註解工具                      |

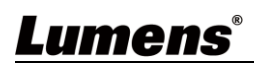

# 第6章 常用功能說明

### 6.1 自動調整影像的最佳亮度及焦距

使用遙控器按 [AUTO TUNE] 調整影像最佳亮度及焦距。

### 6.2 讓文字清晰/圖片色彩層次豐富

進入螢幕選單,選[圖片/文字]>[圖片/文字/灰階]

- [圖片] (預設值): 適用於彩色圖片與圖文混合文件, 可讓色彩豐富
- [文字]:適用於純文字文件,可讓文字更清晰
- [灰階]:適用於黑白圖片,可讓灰階層次明顯

#### 6.3 旋轉影像

使用遙控器按[ROTATE] 做畫面旋轉。

<說明>影像旋轉時,以下功能無法使用: PAN/ PIP/錄影

### 6.4 拍攝影像

按[CAPTURE] 拍攝影像並儲存。

- 當拍攝影像模式設定[關閉] 則無法拍攝影像;若連續拍攝設定為[連拍],按[CAPTURE] 可連續拍攝 影像,再按一次可離開連拍功能。
- 若要改變拍攝影像的品質,可進入螢幕選單 [設定]>[拍攝]>[影像畫質]設定

#### 6.5 錄製影像(Record)

- 外加隨身碟後可開啟錄影功能。
- 當[拍攝影像]模式設定[關閉]時,無法拍攝或錄製影像。
  - 1. 使用遙控器按 [RECORD] 錄製影像。
  - 2. 再按一下 [RECORD] 結束錄製。

#### 6.6 瀏覽已拍攝/錄製的影像

- 1. 按 [PLAYBACK], 顯示所有已儲存的檔案縮圖。
- 2. 選取要播放的縮圖,按 [ENTER] 播放。
- 3. 播放影片時,按[FREEZE] 暫停/播放影像,按[ENTER] 停止播放影像。
- 4. 按 [▶] 或 [◀] 選擇下一個 或 前一個影音檔案。
- 5. 按 [▲] 或 [▼] 調整播放影像的音量。

<說明>使用 VGA OUT 時,須連接外部喇叭於 AUDIO OUT 才可播放聲音。

#### 6.7 刪除已拍攝/錄製的影像

- 1. 按 [PLAYBACK], 顯示所有已儲存的檔案縮圖。
- 2. 選取要刪除的檔案後,按 [DEL] 跳出 [刪除檔案] 視窗。
- 3. 選取 [Yes], 按 [ENTER] 刪除所選取檔案。

### 6.8 調整音量輸出

<說明>音量控制只用於控制外接音訊輸出設備

PLAYBACK 模式時,按 [▲] 或 [▼] 可調整播放影像的音量。

### 6.9 設定關機自動清除己儲存的影像(Auto Erase)

- 1. 進入螢幕選單, 選取 [設定]> [進階設定]>[自動刪除]> [開]。
- 2. 按 [MENU] 離開。

#### 6.10 放大影像的局部畫面 (PAN)

1. 使用遙控器按[PAN] 開啟局部放大模式。

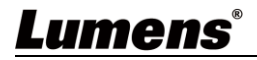

2. 按 [▲] 或 [▼] 或 [▲] 或 [▶] 移動觀看局部放大的影像。

3. 按 [MENU] 離開局部放大模式。

#### 6.11 使用影像遮罩(MASK)及影像強調功能(Spotlight)

#### 6.11.1 使用影像遮罩/ 影像強調模式

- 1. 進入螢幕選開,開啟[MASK] 遮罩 或[Spotlight] 強調模式。
- 2. 按 [▲] 或 [▼] 或 [▲] 或 [▶] 移動區塊位置。
- 3. 再按[MASK] 回到即時影像畫面。
- 6.11.2 我要設定遮罩/ 強調功能 的顯示
  - 在 遮罩/ 強調模式時,使用遙控器進入螢幕選單,選擇修改項目
  - 遮罩模式: [穿透率/ 移動距離/ 垂直尺寸/ 水平尺寸]
  - 強調模式: [形狀/ 穿透率/ 移動距離/ 垂直尺寸/ 水平尺寸]

(詳細說明請參 5.2 登幕選單。)

■ 按 [MENU] 離開影像螢幕選單返回遮罩/強調模式。

### 6.12 放映投影片(Slide Show)

- 6.12.1 設定播放時間
  - 1. 進入螢幕選單,選取[設定]>[儲存]>[播放時間],選擇影像換頁時間
- 6.12.2 執行/ 暫停/ 停止 播放影像

<說明>播放限制:單張圖片大小上限為 7MB。

- 1. 進入螢幕選單,選取[設定]>[儲存]>[影像播放]>[ENTER] 執行。
- 2. 再按一次 [ENTER] 暫停/播放。

#### 6.13 使用隨身碟

插入隨身碟畫面會跳出**[複製至隨身碟]**,詢問是否要將 CL511 中儲存的檔案複製到隨身碟。按 [▶]或[◀]選擇。

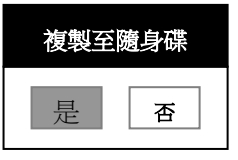

### 6.14 影像比對(比較即時影像與儲存影像(PIP))

此功能可將即時影像與儲存影像,做比較對照。

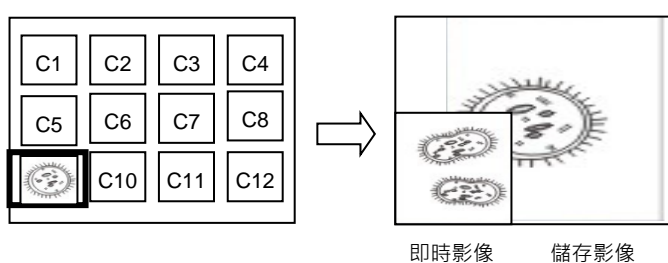

- 1. 開啟縮圖畫面: 進入螢幕選單, 選取[PIP], 選擇要比較的圖檔
- 2. 按 [▲] 或 [▼] 或 [▲] 或 [▶] 移動即時影像。
- 3. 重覆步驟 1 更換其它圖檔。

#### 6.15 更換開機畫面

- 1. 進入螢幕選單,選取 [設定]> [進階設定]> [開機畫面設定]。
- 2. 選擇 [預設設定/ 自訂]。
  - 1.1 若選擇[自訂],可設定[開機畫面顯示時間]及 [選擇開機畫面]

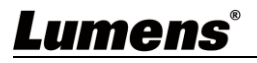

<說明> 開機畫面檔案須小於 5MB, 並使用 JPEG 格式圖檔。

- <說明> 檔案存放請依下列說明:
  - 檔案路徑:\DCIM\100MEDIA,例: J:\ DCIM\100MEDIA
  - 檔案名稱:四英文字母+四數字,例: LUMN0001.JPG
- 3. 按[▼] 至 [離開] , 按 [ENTER] 離開。

#### 6.16 我要儲存預設位

- 1. 調整鏡頭至需求角度
- 2. 進入螢幕選單,選取 [設定]> [進階設定]> [儲存設定]
- 3. 選擇儲存預設位 [1~8]。
- 4. 按 [ENTER] 儲存設定值。

### 6.17 我要使用預設位

1. 進入螢幕選單, 選取 [設定]> [進階設定]> [載入設定]

- 2. 選擇載入預設位 [1~8]
- 3. 按 [ENTER] 讀取設定值。

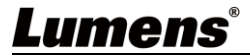

# 第7章 網路功能設定說明

### 7.1 系統需求

| OS      | Version     | Browser |
|---------|-------------|---------|
| Windows |             | IE      |
|         | 7           | FireFox |
|         |             | Chrome  |
|         |             | Edge    |
|         | 10          | FireFox |
|         |             | Chrome  |
| Mac     | 10.13 above | Safari  |

#### 7.2 攝錄展台連接網路

■ 網路連接

常用之網路連接方式有兩種,如下所示

1. 通過交換機或路由器連接

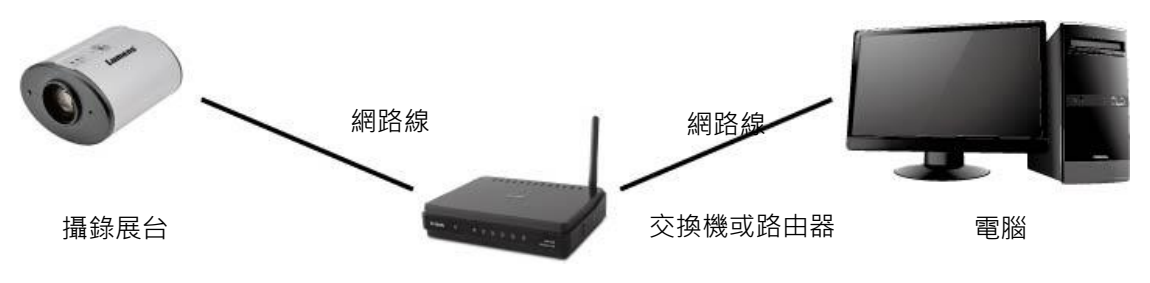

 通過網路線直接連接,須修改電腦之 IP 位址同攝錄展台使用之網段
 例:攝錄展台出廠預設 IP 位址為 192.168.100.100,需將電腦 IP 位址設定相同網段如 192.168.100.101,電腦才可正確與攝錄展台連線

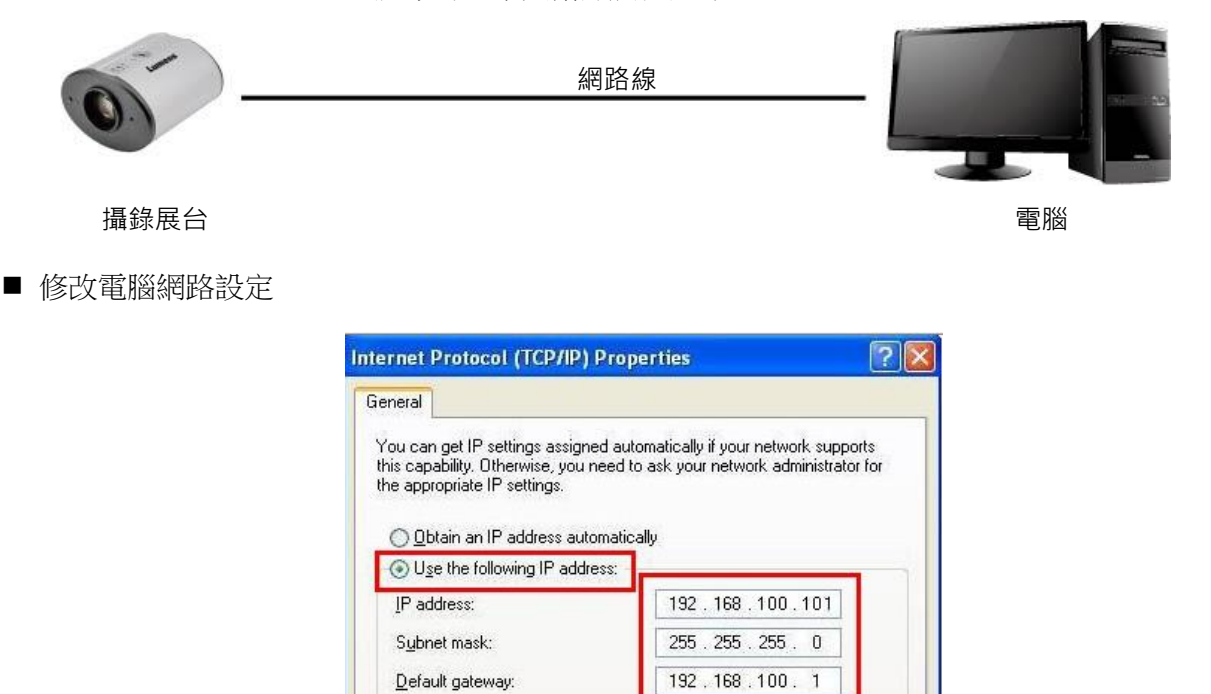

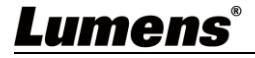

### 7.3 使用瀏覽器觀看畫面

使用 Cat5e 網路線連接路由器,即可透過瀏覽器觀看 CL511 影像及控制

1. 確認機器 IP 位置

DHCP 預設為開啟,可使用遙控器開啟 OSD 菜單> 網路 查看 IP 位置

(如以電腦直連,CL511 預設 IP 為 192.168.100.100,請將電腦設定為相同網段)

| 0              | 8       |             | +            |            |
|----------------|---------|-------------|--------------|------------|
| Capture        | Storage | Control     | Advan        | cec        |
|                |         |             |              |            |
| Auto Exposure  |         | <           | On           | >          |
| Auto White Ba  | lance   |             | Enter        |            |
| Audio Out Volu | ıme     | <           | •            | >          |
| Audio In Level | S       | <           |              | >          |
| Audio Source   |         | <           | Built-in MIC | >          |
| Zoom Limit     |         | <           | 20x          | >          |
| Auto Power On  | 1       | <b>····</b> | On           | <u> </u> > |
| IP Address     |         |             | 192.168.4    | .28        |

2. 開啟瀏覽器,在網址列輸入 IP 位置

(192.168.4.28)

3. 輸入登入帳號和密碼,即可進入 Web 頁面觀看影像及控制 CL511

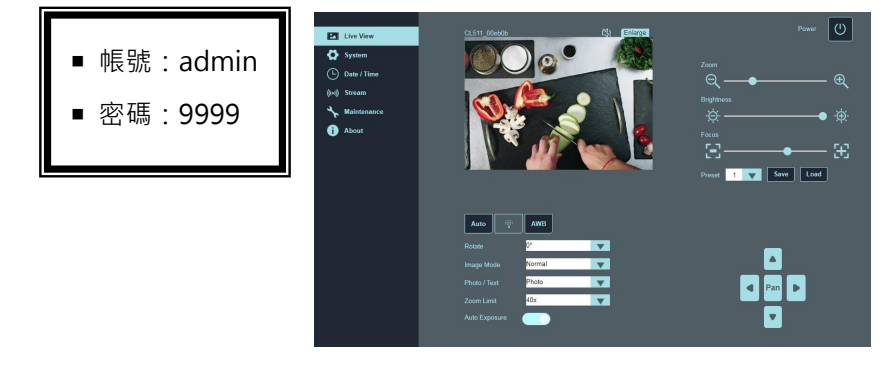

### 7.4 使用 RTSP 播放器觀看畫面

可使用免費軟體進行 RTSP 連線,例: VLC、Quick Time、PotPlayer 等軟體

- RTSP 連線位址格式: <u>rtsp://攝影機IP:8557/h264</u>
- 範例:

開啟 VLC 軟體,選擇[媒體]> [開啟網路串流],輸入 URL: rtsp://192.168.4.28:8557/h264

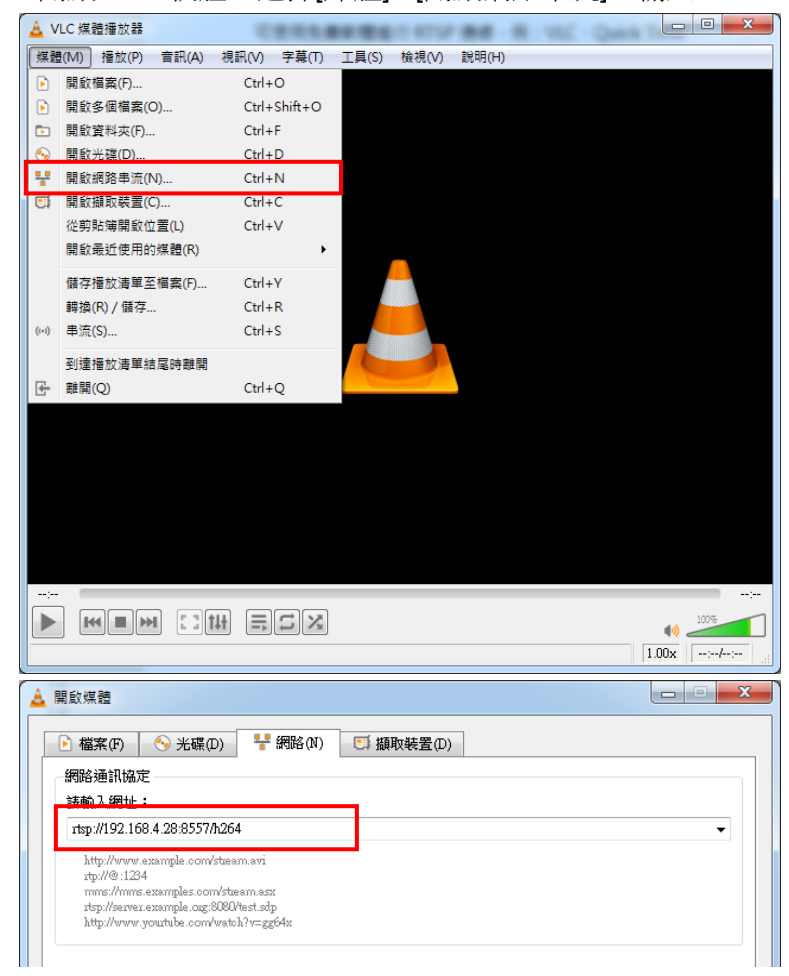

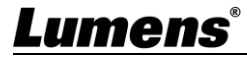

### 7.5 網頁功能說明

7.5.1 登入畫面

|    |                                                     | <image/>                      |  |
|----|-----------------------------------------------------|-------------------------------|--|
| No | 項目                                                  | 功能說明                          |  |
| 1  | 使用者登入帳號                                             | 請輸入使用者登入帳號 (預設:admin)         |  |
| 2  |                                                     | 請輸入使用者密碼 (預設: 9999)           |  |
| 2  | 2 使用有密码 <說明>初次登入請參考 7.5.4 System <u>系統設定</u> 修改預設密碼 |                               |  |
| 3  | 記住使用者帳號與密碼                                          | 將使用者登入帳號和密碼儲存至瀏覽器,下次登入可不必重新輸入 |  |
| 4  | 登入                                                  | 登入網頁管理頁面                      |  |

### 7.5.2 Live View 即時觀看-1

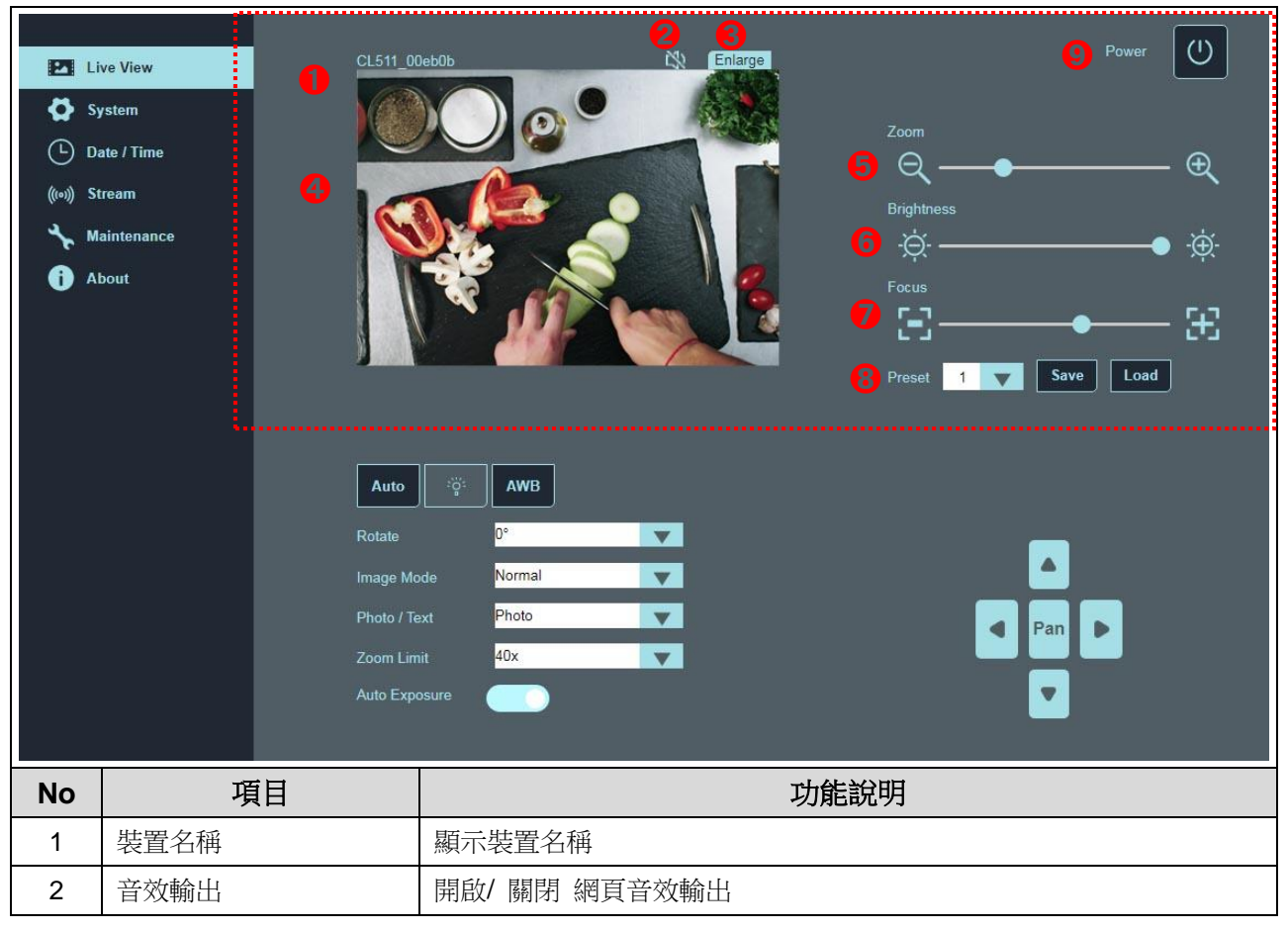

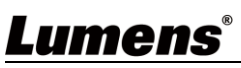

| 3 | Enlarge    | 將預覽窗格切換至全螢幕             |
|---|------------|-------------------------|
| 4 | 預覽窗格       | 顯示目前 CL511 所拍攝的畫面       |
| 5 | Zoom       | 放大/ 縮小影像                |
| 6 | Brightness | 調整亮度                    |
| 7 | Focus      | 調整對焦位置                  |
|   |            | 選擇預設位置(支援8組預設位)         |
| 8 | Preset     | ■ Save: 依目前的影像模式,儲存其設定值 |
|   |            | ■ Load: 載入儲存的設定值        |
| 9 | Power      | 開啟/ 關閉 CL511            |

## 7.5.3 Live View 即時觀看-2

| Live View<br>System<br>Date / Tii<br>((***) Stream<br>Maintena<br>About | me<br>ance<br>CL511_00eb0b |                             |  |
|-------------------------------------------------------------------------|----------------------------|-----------------------------|--|
| No                                                                      | 項目                         | 力能說明                        |  |
| 1                                                                       | Auto Tune                  | 影像自動優化,自動調整影像的最佳亮度及焦距       |  |
| 2                                                                       | Lamp                       | CL511 未支援此功能                |  |
| 3                                                                       | AWB                        | 執行一次自動白平衡                   |  |
| 4                                                                       | Rotate                     | 影像旋轉,0°/90°/180°/270°/翻轉/鏡像 |  |
| 5                                                                       | Image Mode                 | 選擇 一般/ 負片/ 幻燈片 模式           |  |
| 6 Photo / Text                                                          |                            | 選擇 圖片/ 文字/ 灰階 模式            |  |
| 7 Zoom Limit                                                            |                            | 設定 Zoom 放大倍率                |  |
| 8                                                                       | Auto Exposure              | 開啟/ 關閉 自動曝光                 |  |
| 9                                                                       | Pan                        | 開啟/ 關閉 局部數位放大<br>方向鍵可進行畫面移動 |  |

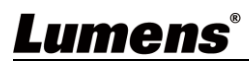

## 7.5.4 System 系統設定

|    | <ul> <li>Live View</li> <li>System</li> <li>Date / Time</li> <li>Stream</li> <li>Maintenance</li> <li>About</li> </ul> | Device and Account    Pevice Name:   CL511_00560b   User Name:   admin   Password:   B Show Password                             |  |  |  |
|----|----------------------------------------------------------------------------------------------------|----------------------------------------------------------------------------------------------------|--|--|--|
| No | 項目                                                                                                    | 功能說明                                                                                                    |  |  |  |
| 1  | Device and Account                                                                                                    | 顯示 CL511 目前的裝置名稱及網頁登入設定。<br>點選[Edit]可修改裝置名稱、使用者帳號及密碼<br><說明> 名稱/帳號/密碼限制為 1-16 字元<br><說明> 字元請使用英文大小寫字母或數字鍵混合,"/"與"空白"等<br>符號將無法使用 |  |  |  |
| 2  | IP Address                                                                                                    | 網路設定。<br>當設定為 Static IP 時,可進行修改設定。                                                                                               |  |  |  |

### 7.5.5 Date/ Time 日期/時間 設定

| Lumens Document Came | era |                     |                              |  |
|----------------------|-----|---------------------|------------------------------|--|
|                      |     |                     |                              |  |
| Live View            |     | Date and Time       |                              |  |
| System               |     | Device Current Date | and Time                     |  |
| Date / Time          |     | 2021/05/26 10:23:4  | 43                           |  |
| ((!>)) Stream        |     | Time Zone:          | GMT+08 Taipei, Beijing, Chon |  |
| ★ Maintenance        |     | C-W M-d-            | NTR Service                  |  |
| f) About             |     | Setting Mode.       |                              |  |
|                      |     | NTP Server URL:     | pool.ntp.org                 |  |
|                      |     |                     |                              |  |
|                      |     |                     |                              |  |
|                      |     |                     |                              |  |
|                      |     |                     | 5 Apply                      |  |

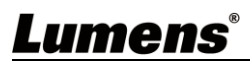

| No | 項目                           | 功能說明                                                                                                    |  |  |  |
|----|------------------------------|----------------------------------------------------------------------------------------------------|--|--|--|
| 1  | Device Current Date and Time | 顯示目前系統時間                                                                                                    |  |  |  |
| 2  | Time Zone                    | 設定時區                                                                                                    |  |  |  |
| 3  | Setting Mode                 | 選擇 NTP Service/ 手動設定<br>開啟手動設定,可選擇與電腦同步或手動設定日期/時間<br>Setting Mode: Manually Set ▼<br>Sync with PC<br>Set Date: 01/01/2021 □<br>Set Time: 08:00 AM ③ |  |  |  |
| 4  | NTP Server URL               | 選擇 NTP service 才顯示此項目<br>連到網路校時伺服器校正時間                                                                                                    |  |  |  |
| 5  | Apply                        | 套用設定                                                                                                    |  |  |  |

### 7.5.6 Stream 串流設定

| 2                                                                                      | Live View                                                                                                    | RTSP                                                                                                    |
|----------------------------------------------------------------------------------------|----------------------------------------------------------------------------------------------------|----------------------------------------------------------------------------------------------------|
| Ø                                                                                      | System                                                                                                    | 1 Stream: USB 🗸                                                                                                    |
| ( <b>b</b> )                                                                           | Date / Time                                                                                                    | 2 Video Resolution: 1920x1080 ▼                                                                                                    |
| (((0)))                                                                                | Stream                                                                                                    | 3 Bitrate: 4000 Kbps 🗸                                                                                                    |
| s.                                                                                     | Maintenance                                                                                                    | 👍 🗹 Enable Audio                                                                                                    |
| Ô                                                                                      | About                                                                                                    | 6 Audio In Levels:                                                                                                    |
|                                                                                        |                                                                                                    | 6 RTSP URL: rtsp://192.168.4.84:8557/h264                                                                                                    |
|                                                                                        |                                                                                                    | Require Password Authentication                                                                                                    |
|                                                                                        |                                                                                                    |                                                                                                    |
|                                                                                        |                                                                                                    | B Edit                                                                                                    |
|                                                                                        |                                                                                                    | B Edit                                                                                                    |
| No                                                                                     | 項目                                                                                                    | <mark>⑧ ■Edit</mark><br>功能說明                                                                                                    |
| No                                                                                     | 項目<br>Stroom                                                                                                    | Opticity     切換 Ethernet 或 USB 功能                                                                                                    |
| <b>No</b><br>1                                                                         | 項目<br>Stream                                                                                                    | Openation       Edit         功能說明          切換 Ethernet 或 USB 功能          <說明>Ethernet/ USB 只能擇一輸出,無法同時輸出                                                                                                    |
| <b>No</b><br>1<br>2                                                                    | 項目<br>Stream<br>Video Resolution                                                                                                 | Djfk說明         切換 Ethernet 或 USB 功能         <說明>Ethernet/ USB 只能擇一輸出,無法同時輸出         顯示或設定 RTSP 輸出解析度                                                                                                    |
| <b>No</b><br>1<br>2<br>3                                                               | 項目<br>Stream<br>Video Resolution<br>Bitrate                                                                                      | Djfkitight         切換 Ethernet 或 USB 功能         <說明>Ethernet/ USB 只能擇一輸出,無法同時輸出         顯示或設定 RTSP 輸出解析度         顯示或設定 RTSP 的位元速率                                                                                                    |
| No<br>1<br>2<br>3<br>4                                                                 | 項目<br>Stream<br>Video Resolution<br>Bitrate<br>Enable Audio                                                                      | Djfkitigg         Ubactor         Ubactor |
| No<br>1<br>2<br>3<br>4<br>5                                                            | 項目<br>Stream<br>Video Resolution<br>Bitrate<br>Enable Audio<br>Audio In Levels                                                   | Djfk說明         切換 Ethernet 或 USB 功能         <說明>Ethernet/ USB 只能擇一輸出,無法同時輸出         顯示或設定 RTSP 輸出解析度         顯示或設定 RTSP 輸出解析度         顯示或設定 RTSP 的位元速率         開啟/ 關閉 RTSP 音訊         調整音訊輸入音量                                                                                                    |
| No<br>1<br>2<br>3<br>4<br>5<br>6                                                       | 項目<br>Stream<br>Video Resolution<br>Bitrate<br>Enable Audio<br>Audio In Levels<br>RTSP URL                                       | Djfk說明         切換 Ethernet 或 USB 功能         <說明>Ethernet/ USB 只能擇一輸出,無法同時輸出         顯示或設定 RTSP 輸出解析度         顯示或設定 RTSP 輸出解析度         顯示或設定 RTSP 的位元速率         開啟/ 關閉 RTSP 音訊         調整音訊輸入音量         顯示目前 RTSP URL                                                                                                    |
| No           1           2           3           4           5           6           7 | 項目<br>Stream<br>Video Resolution<br>Bitrate<br>Enable Audio<br>Audio In Levels<br>RTSP URL<br>Require Password<br>Authentication | Djfkitig         Uja Ethernet 或 USB 功能         <就明>Ethernet/ USB 只能擇一輸出,無法同時輸出         顯示或設定 RTSP 輸出解析度         顯示或設定 RTSP 輸出解析度         顯示或設定 RTSP 的位元速率         開啟/ 關閉 RTSP 音訊         調整音訊輸入音量         顯示目前 RTSP URL         開啟/ 關閉密碼認證                                                                                                    |

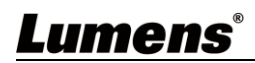

#### 7.5.7 Maintenance 維護

|    | Lumens Document Ca                                                                                                    | nera                                                                                                    |
|----|----------------------------------------------------------------------------------------------------|----------------------------------------------------------------------------------------------------|
|    | <ul> <li>Live View</li> <li>System</li> <li>Date / Time</li> <li>(ivoi) Stream</li> <li>Maintenance</li> <li>About</li> </ul> | Firmwire Upgrade         File Select       Upgrde         Pactory Reset         Reboot         Error Code         0       00 00 00 00 00 00 00 00 00 00 00 00 00 |
| No | 項目                                                                                                    | 功能說明                                                                                                    |
| 1  | Firmware Upgrade                                                                                                    | 選擇韌體檔案,點選[Upgrade]進行韌體更新<br><說明>更新約需 2-3 分鐘<br><注意>更新中請勿操作/ 關閉機台電源,避免造成韌體更新失敗                                                                                    |
| 2  | Factory Reset                                                                                                    | 回復出廠預設值                                                                                                    |
| 3  | Reboot                                                                                                    | 重新啟動                                                                                                    |
| 4  | Error Code                                                                                                    | 顯示系統 Error code <說明>出現錯誤代碼,可嘗試清除以確認問題是否重覆發生                                                                                                    |
| 5  | Clean                                                                                                    | 清除 Error code                                                                                                    |

### 7.5.8 About 關於

| Lumens Document Camera |                            |                                                                                                    |
|------------------------|----------------------------|----------------------------------------------------------------------------------------------------|
| Live View              | Information                |                                                                                                    |
| System                 |                            |                                                                                                    |
| Date / Time            |                            | Manufactures - Lumano District Cation Inc.                                                                                                    |
| <b>((!•))</b> Stream   | Lumens                     | Wandlacture: Currens Digital Opinos inc.<br>Model Name: CL511<br>Firmware Version:                                                                                                    |
| stantenance            | Your Success, Our Passion! | PICOR9 PIFE00 PIFE00 PIFE0 PIFE00 PIFE00 PIF |
| About                  | www.MyLumens.com           | Senial Number: E06A000111                                                                                                    |
|                        |                            |                                                                                                    |
|                        | Copyright@ 2021            | Get Help ?                                                                                                    |
|                        |                            |                                                                                                    |
|                        |                            |                                                                                                    |
|                        | 功能說明                       |                                                                                                    |
| 示攝錄展台的韌體版本·序號          | 等相關資訊                      |                                                                                                    |
| 零技術支援,可提描去下方條          | 馮取得協助                      |                                                                                                    |

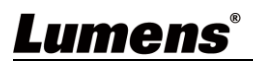

# 第8章 輸出解析度切換

## 8.1 輸出解析度切换

切换後須拔除電源再重新接上,待 CL511 重新啟動後始可生效

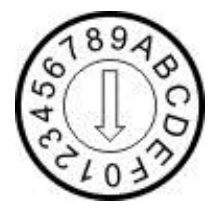

| DIP | Resolution | HDMI  | Fps | 4K IP <sup>註1</sup> | 高速模式 <sup>#2</sup> | 備註         |
|-----|------------|-------|-----|---------------------|--------------------|------------|
| 0   |            | 60 Hz | 30  | v                   |                    |            |
| 1   | 10000      | 50 Hz | 25  | v                   |                    |            |
| 2   | 1000P      | 60 Hz | 60  |                     | v                  |            |
| 3   |            | 50 Hz | 50  |                     | v                  |            |
| 4   | 416        | 30 Hz | 30  |                     |                    | VCA 天古塔 4K |
| 5   | 41         | 25 Hz | 25  |                     |                    | VGA 小文按 4K |
| 6   | 10200      | 60 Hz | 60  |                     | v                  |            |
| 7   | 1000P      | 50 Hz | 50  |                     | v                  |            |
| 8   |            | 60 Hz | 30  | v                   |                    |            |
| 9   | 7200       | 50 Hz | 25  | v                   |                    |            |
| А   | 720P       | 60 Hz | 60  |                     | v                  |            |
| В   |            | 50 Hz | 50  |                     | v                  |            |
| С   |            | 60 Hz | 30  |                     |                    |            |
| D   | - 768P     | 60 Hz | 25  |                     |                    |            |
| Е   |            | 60 Hz | 60  |                     | v                  |            |
| F   |            | 60 Hz | 50  |                     | v                  |            |

▶ 註 1: 4K IP 模式: IP 串流可支援 4K 解析度

註 2: 高速模式: 適用於快速變化的場景支援  $\triangleright$ 

# 第9章 常見問題排除

本章說明使用 CL511 時常遭遇的問題,提供建議解決方案,仍無法解決問題時,請洽經銷商 或服務中心。

| 編<br>號 | 問題                       | 解決方法                                                                                                    |
|--------|--------------------------|----------------------------------------------------------------------------------------------------|
| 1.     | 開機無電源                    | <ol> <li>請確認有無插入電源線。</li> <li>如使用 PoE 方式連接,請確認供電端為支援 PoE+(IEEE802.3at)標準的集線器</li> </ol>                                   |
| 2.     | CL511 無影像輸出              | <ol> <li>檢查電源</li> <li>檢查投影機的來源設定,參考投影機使用手冊。</li> <li>檢查 DIP 切換設定是否正確,相關設定請參考本手冊<u>第8章 輸出解析度切換</u></li> </ol>             |
| 3.     | 無法對焦                     | <ol> <li>可能與文件太近,按遙控器 [ZOOM -] 或拉開鏡頭與文件的距離,之後再按<br/>[AUTO TUNE]。</li> <li>請檢查鏡頭是否有指紋或髒汙,請嘗試清潔後在使用[AUTO TUNE]對焦</li> </ol> |
| 4.     | CL511 輸出影像太亮、<br>太暗或影像模糊 | 請按下[AUTO TUNE]來自動調整影像的最佳亮度及焦距。                                                                                            |
| 5.     | 影像被切邊                    | 檢查投影機的 Auto Image,請參考投影機使用手冊或確認 DIP SWITCH 的設定。                                                                           |
| 6.     | 若忘記開機密碼                  | 請洽經銷商或服務中心。                                                                                                    |
| 7      | CL511 無法儲存影像或            | 1. 請確認儲存資料是否已達 USB 裝置(優先)或內建記憶體的最大容量。                                                                                     |
| 7.     | 無回應                      | 2. 請確認是否將擷取影像功能設定為連拍模式,或擷取影像時間設定較長。                                                                                       |
| 8.     | 無法錄製影像                   | 1. 請確認儲存資料是否已達隨身碟(優先)或內建記憶體的最大容量。                                                                                         |
|        |                          | 2. 請確認旋轉角度,當畫面旋轉 90/270 度時不可錄影。                                                                                           |
| 9.     | 手冊撰寫的操作步驟與<br>機器操作不符     | 機器操作有時可能因功能改良,而與手冊操作不同。請核對您的機器韌體是否為最新版本。 <ul> <li>最新韌體請至 Lumens 官網&gt; 服務支援&gt; 下載專區取得。</li> </ul>                        |
| 10.    | 無法登入網路控制頁面               | 請確認[動態主機設定協定] 是否正確<br>進入螢幕選單> [進階設定]> [乙太網路]> [動態主機設定協定]                                                                  |
| 11.    | 輸出影像不清晰,帶有<br>水波紋        | 請參手冊 附件一確認電壓頻率,並參考 第8章 輸出解析度切換 設定。                                                                                        |

# Lumens®

# 第 10 章 安全指示

請務必遵循下列安全指示使用本產品:

#### 1 操作

- 1.1 請依本產品建議的操作環境下使用,勿在水邊或熱源邊使用
- 1.2 請勿將本產品傾斜或置於不穩定的推車、台面、或桌面上。
- 1.3 操作插頭時,請清除插頭上灰塵,切勿將本產品使用於多孔插頭,以免產生火花或火災。
- 1.4 請勿堵塞本產品外殼的溝槽或開孔,因其有通風及避免本產品過熱。
- 1.5 請勿自行開啟或移除外蓋,因可能產生觸電或其他危險,維修服務請洽合格服務人員。
- 1.6 如有下列情形,請將本產品的電源拔除,並洽合格服務人員進行維修服務:
  - 電源線有磨損或損壞時。
  - ■本產品遭液體、雨、或水濺濕時。

#### 2 安裝

2.1 基於安全性考量,請認購買的標準吊掛架符合 UL 或 CE 安全認可,並且由代理商認可的技術人員進行 安裝。

#### 3 存放

- 3.1 請勿將本產品的電線置於容易踐踏之處,以免磨損或損壞電線或插頭。
- 3.2 雷雨期間或長時間不用本產品時,請將電源插頭拔下。
- 3.3 請勿將本產品或配件置於震動或發熱的物體上。

#### 4 清潔

4.1 清潔前請將所有接線拔下,使用乾燥的布擦拭表面,切勿使用酒精或揮發性溶劑擦拭。

#### 5 電池(若產品、配件含有電池)

- 5.1 更換電池時,請僅使用相同或同類型電池
- 5.2 丟棄電池或產品時,請依國家地區相關指示丟棄舊電池或產品

#### ■ 安全措施

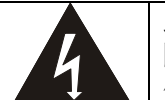

此標誌表示裝置內含危險電壓,可能造成電擊危 險。請勿擅自開蓋,機內無供客戶維修的零件, 僅專業人員可進行維修。

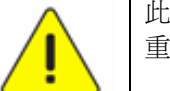

此標誌表示使用手冊內含本裝置之 重要操作及維修指示。

#### ■ FCC 警告

This equipment has been tested and found to comply with the limits for a Class A digital device, pursuant to part 15 of the FCC Rules. These limits are designed to provide reasonable protection against harmful interference when the equipment is operated in a commercial environment.

Notice :

The changes or modifications not expressly approved by the party responsible for compliance could void the user's authority to operate the equipment.

本設備符合 FCC 規則第 15 部分的規定·本設備已經過測試·符合 A 類設備的限制。這些限制旨在為在商業環境操作設備提供合理的保護·以防止有害干擾。

#### ■ IC 警語

This digital apparatus does not exceed the Class B limits for radio noise emissions from digital apparatus as set out in the interference-causing equipment standard entitled "Digital Apparatus," ICES-003 of Industry Canada.

Cet appareil numerique respecte les limites de bruits radioelectriques applicables aux appareils numeriques de Classe B prescrites dans la norme sur le material brouilleur: "Appareils Numeriques," NMB-003 edictee par l'Industrie.

#### ■ FDA 警告

This Devise Complies with DHHS Radiation Rules, 21CFR Chapter 1, Subchapter J.

#### ■ EN55032 CE 警告

Operation of this equipment in a residential environment could cause radio interference. 警告:本設備在居住環境中使用可能會導致無線電干擾

#### ■ EN60825 (雷射) 警告

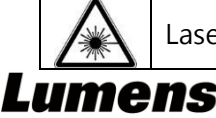

Laser Radiation Do Not Stare Into Beam Class 2 Laser Product

附件一

世界各國電壓週率

| 地區或     | 成國名                         | 周          | 地區或國名 |    |     |   | 成國名                  | 禂  | 地區或國名 |          |   | 禂           |          |
|---------|-----------------------------|------------|-------|----|-----|---|----------------------|----|-------|----------|---|-------------|----------|
| 中文      | 英文                          | <u>)</u> 率 |       | 中  | 文   |   | 英文                   | 1率 | 中文    |          |   | 英文          | 2率       |
| 阿 富 汗   | Afghanistan 5               | 50         | 大     |    |     | 陸 | China                | 50 | 影     |          | 島 | Guam        | 60       |
| 阿爾及利亞   | Algeria 5                   | 50         | 哥     | 倫  | 比   | 亞 | Colombia             | 60 | 石     | 榴        | 島 | Grenada     | 50       |
| 安 哥 拉   | Angola 5                    | 50         | 剛     |    |     | 果 | Congo                | 50 | 瓜     | 地 馬      | 拉 | Guatemala   | 60       |
| 安 地 瓜   | Antiqua 5                   | 50         | 計     | 斯フ | 大黎  | 加 | Costa Rica           | 60 | 幾     | 内        | 亞 | Guinea      | 50       |
| 阿 根 廷   | Argentina 5                 | 50         | 占     |    |     | 巴 | Cuba                 | 60 | 蓋     | 亞        | 納 | Gayana      | 50       |
| 澳 洲     | Australia 5                 | 50         | 塞     | 普  | 路   | 斯 | Cyprus               | 50 | 海     |          | 地 | Haiti       | 60       |
| 澳 地 利   | Austria 5                   | 50         | 捷     |    |     | 克 | Czechoslovakia       | 50 | 夏     | 威        | 夷 | Hawaii      | 60       |
| 亞 述 爾   | Azores 5                    | 50         | 達     | Ť  | 苛   | 美 | Dahomey              | 50 | 宏     | 都 拉      | 斯 | Honduras    | 60       |
| 巴哈馬     | Bahamas 6                   | 60         | 丹     |    |     | 麥 | Den mark             | 50 | 香     |          | 港 | Hong Kong   | 50       |
| 巴 林     | Bahrain 6                   | 60         | 多     | 明  | 尼   | 加 | Dominican            | 60 | 匈     | 牙        | 利 | Hungary     | 50       |
| 孟 加 拉   | Bangladesh 5                | 50         | 杜     |    |     | 貝 | Dubai                | 50 | 冰     |          | 島 | Ice land    | 50       |
| 巴貝多     | Babados 5                   | 50         | 厄     | 瓜  | 多   | 鬫 | Ecuador              | 60 | 印     |          | 度 | India       | 50       |
| 比 利 時   | Belgium 5                   | 50         | 埃     |    |     | 及 | Egypt                | 50 | 印     |          | 尼 | Indonesin   | 50       |
| 百 慕 達   | Bermuda 6                   | 60         | 薩     | 鬫  | 瓦   | 多 | El Salvador          | 60 | 伊     |          | 朗 | Iran        | 50       |
| 玻 利 維 亞 | Bolivia 5                   | 50         | 赤     | 道矣 | 邊 內 | 亞 | Equatorial<br>Guinea | 50 | 伊     | 拉        | 克 | Iraq        | 50       |
| 波 札 那   | Botswana 5                  | 50         | 衣     | 索  | 匹   | 亞 | Ethiopia             | 50 | 愛     | <b>X</b> | 蘭 | Ireland     | 50       |
| 巴西      | Brazil 6                    | 50<br>60   | 法     | 羅  | 群   | 島 | Faeroe Island        | 50 | 聖     |          | 島 | Isle of Man | 50       |
| 保加利亞    | Bulgaria 5                  | 50         | 裴     |    |     | 濟 | Fiji                 | 50 | 以     | 色        | 列 | Israel      | 50       |
| 緬甸      | Burma 5                     | 50         | 芬     |    |     | 蘭 | Finland              | 50 | 義     | 大        | 利 | Italy       | 50       |
| 蒲 隆 地   | Burundi 5                   | 50         | 法     |    |     | 或 | France               | 50 | 象     | 牙 海      | 岸 | Ivory Coast | 50       |
| 高 棉     | Cambodia 5                  | 50         | 蓋     | 3  | E   | 那 | French Guiana        | 50 | 牙     | 買        | 加 | Jamaica     | 50       |
| 喀麥隆     | Cameroon 5                  | 50         | 加     |    |     | 彭 | Gabon                | 50 | Π     |          | 本 | Japan       | 50<br>60 |
| 加拿大     | Canada 6                    | 60         | 甘     | ŧ  | 七   | 亞 | Gambia               | 50 | 約     |          | 旦 | Jordan      | 50       |
| 康那利群島   | Canarylsland 5              | 50         | 德     |    |     | 威 | Germany              | 50 | 肯     |          | 亞 | Kenya       | 50       |
| 中非共和國   | Central Africa<br>5<br>Rep. | 50         | 迦     |    |     | 納 | Ghana                | 50 | 韓     |          | 或 | Korea       | 60       |
| 錫蘭      | Ceylon 5                    | 50         | 直     | 布  | 羅   | 陀 | Gibraltar            | 50 | 科     | 威        | 特 | Kuwait      | 50       |
| 查 德     | Chad 5                      | 50         | 大     | 不  | 列   | 顛 | Great Britain        | 50 | 黎     | 巴        | 嫩 | Lebanon     | 50       |
| 海峽群島    | Channel Island 5            | 50         | 希     |    |     | 臘 | Greece               | 50 | 賴     | 索        | 托 | Lesotho     | 50       |
| 智 利     | Chile 5                     | 50         | 格     | ß  | 坴   | 蘭 | Greenland            | 50 | 賴     | 比 瑞      | 亞 | Liberia     | 60       |
| 利 比 亞   | Libya 5                     | 50         | 阿     |    |     | 曼 | Oman                 | 50 | 敘     | 利        | 亞 | Syria       | 50       |

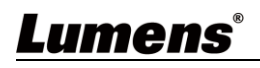

| 地區或國名               | 禂  | 坩     | 也區到   | <b> </b>     | 週率 | 地區或     | 週率            |    |
|---------------------|----|-------|-------|--------------|----|---------|---------------|----|
| 中文英文                | 率  | 中文    |       | 英文           |    | 中文英文    |               |    |
| 盧 森 堡 Luxembourg    | 50 | 巴基斯   | 坦     | Pakistan     | 50 | 大 溪 地   | Tahiti        | 60 |
| 澳 門 Macao           | 50 | 巴拿    | 馬     | Panama       | 60 | 中華民國    | R.O.C. Taiwan | 60 |
| 馬得拉群島 Madeiral      | 50 | 巴拉    | 奎     | Paraguay     | 50 | 坦尚尼亞    | Tanzania      | 50 |
| 馬約卡島 Majokca Island | 50 | 秘     | 魯     | Peru         | 60 | 泰國      | Thailand      | 50 |
| 馬 拉 加 西 Malagasy    | 50 | 菲 律   | 賓     | Philippines  | 60 | 多哥共和國   | Togo Rep.of   | 50 |
| 馬 拉 威 Malawi        | 50 | 波     | 蘭     | Poland       | 50 | 東 加     | Tonga         | 50 |
| 馬來西亞 Malaysia       | 50 | 葡萄    | 牙     | Portugal     | 50 | 千里達     | Trinidad      | 60 |
| 馬 利 Mali Rep.       | 50 | 波多黎   | 各     | Puerto Rico  | 60 | 他巴哥     | Tobago        | 60 |
| 馬爾他 Malta           | 50 | 科     | 托     | Qatar        | 50 | 突尼西亞    | Tunisia       | 50 |
| 馬丁尼克島 Martinique    | 50 | 羅德西   | 亞     | Rhodesia     | 50 | 土 耳 其   | Turkey        | 50 |
| 茅里塔尼亞 Mauritania    | 50 | 羅馬尼   | 亞     | Romania      | 50 | 烏 干 達   | Uganda        | 50 |
| 模 里 西 斯 Mauritius   | 50 | 盧 安   | 達     | Rwanda       | 50 | 美 國     | USA.          | 60 |
| 黑                   | 60 | 沙 烏   | 地     | Saudi Arabia | 50 | 蘇 飈     | LISSR         | 50 |
|                     |    | 阿 拉   | 伯     |              | 60 | אער איש |               | 00 |
| 摩 那 哥 Monaco        | 50 | 蘇 格   | 蘭     | Scotland     | 50 | 革 國     | United        | 50 |
|                     |    |       | 12154 |              |    |         | Kingdom       |    |
| 蒙特色納島 Montserrat    | 60 | 塞 內 加 | 鬫     | Senegal      | 50 | 上 伏 塔   | Upper Volta   | 50 |
| 摩 洛 哥 Morocco       | 50 | 獅 子   | Щ     | Sierra Leone | 50 | 烏 拉 奎   | Uruguay       | 50 |
| 莫 桑 鼻 克 Mozambique  | 50 | 新 加   | 坡     | Singapore    | 50 | 委内瑞拉    | Venezuela     | 60 |
| 尼 泊 爾 Nepal         | 50 | 索 馬 利 | 亞     | Somalia      | 50 | 越 南     | Viet-Nam      | 50 |
| 荷 爾 Netherlands     | 50 | 南非共和  | [ ] 國 | South Africa | 50 | 維爾京群島   | Virgin Island | 60 |
|                     |    |       |       | Rep.         |    |         |               |    |
| 新蘇格蘭 New Caledonia  | 50 | 西班    | 牙     | Spain        | 50 | 西薩摩亞    | Western       | 50 |
|                     |    |       |       |              |    |         | Samoa         |    |
| 紐 西 蘭 New Zealand   | 50 | 斯 里 蘭 | 卡     | Sri Lanka    | 50 | 葉門亞丁    | Yeman(Aden)   | 50 |
| 尼加拉瓜 Nicaragua      | 60 | 蘇     | 丹     | Sudan        | 50 | 葉門阿拉伯   | Yemen(Arab)   | 50 |
| 尼 日 Niger           | 50 | 蘇 利   | 南     | Surinam      | 60 | 南斯拉夫    | Yugoslavia    | 50 |
| 奈及利亞 Nigeria        | 50 | 史瓦濟   | 蘭     | Swaziland    | 50 | 薩伊共和國   | Zaire Rep. of | 50 |
| 挪 威 Norway          | 50 | 瑞     | 典     | Sweden       | 50 | 尚比亞     | Zambia        | 50 |
| 琉 球 Okinawa         | 60 | 瑞     | $\pm$ | Switzerland  | 50 |         |               |    |

# Lumens®

# 版權資訊

版權所有© Lumens Digital Optics Inc.保留所有權利。

Lumens 為 Lumens Digital Optics Inc.正進行註冊的商標。

若未獲得 Lumens Digital Optics Inc.之書面同意,不得以任何方式複製、重製、或傳送本檔,除非因為購買 本產品可複製本檔當備份。

為了持續改良產品,本檔內之資訊可能變更,恕不另行通知。

為完整解釋或描述本產品如何使用,其他產品或公司的名稱可能會出現在本手冊中,因此沒有侵權之意。

免責聲明:對於本檔可能之技術或編輯錯誤或遺漏;提供本檔、使用或操作本產品而產生意外或關連性的損壞,Lumens Digital Optics Inc. 恕不負責。

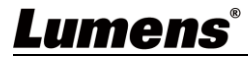